#### **ISTRUZIONI PER L'ACCESSO A ELIGO VOTING**

- schermata 1: inserimento UniGepass accedendo al link di votazione <u>https://elezioni.unige.net/studenti/login.aspx?id=4x4ZZvIX9%2</u> <u>52bg%253d</u>
- 2. **schermata 2:** dopo inserimento UniGepass, compare la schermata 2 con tasto di accesso (è sufficiente cliccare ACCEDI senza inserire alcuna credenziale di accesso ulteriore)
- 3. **schermata 3:** se una volta all'interno del sistema si clicca per uscire il tasto indietro invece del tasto corretto di logout oppure se si attendono oltre 20 minuti senza fare log out, compare una richiesta di abilitazione dei cookie
- 4. **schermata 4:** se nella schermata 3 si sono abilitati i cookie cliccando l'apposito tasto, compare la schermata n. 4 che richiede una username e una password che, invece, non sono necessarie
- 5. nella schermata n. 4 NON DEVONO ESSERE INSERITE LE UNIGEPASS
- 6. occorre uscire totalmente dalla pagina di accesso al sistema e provare ad accedere nuovamente per tornare alla corretta pagina di accesso di cui alla schermata n. 2 (nel caso il problema si ripresentasse provare con *browser* differente)
- 7. fino alle ore 14.00 del 27 maggio 2025 è sempre possibile riaccedere al sistema e completare le votazioni alle quali non si è ancora partecipato

### SCHERMATA N. 1

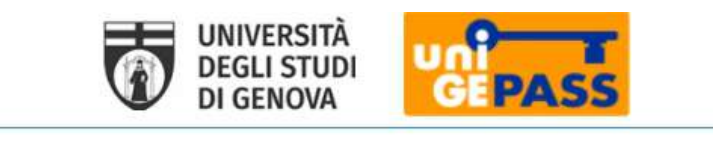

|       |                               | IT   EN器                                                                                         |
|-------|-------------------------------|--------------------------------------------------------------------------------------------------|
|       | G                             | Accesso Single Sign-On                                                                           |
| *     | Username                      |                                                                                                  |
| 6     | password                      |                                                                                                  |
|       |                               | Accedi                                                                                           |
| Ins   | erendo le tue credenzia<br>pa | ili UnigePass attiverai una sessione per servizi gestiti da<br>artner dell'Università di Genova. |
| Siste | ma telematico di vota         | azioni elettroniche ELIGO di ID TECHNOLOGY dettagli                                              |
|       | Ouesto serv                   | vizio è erogato dall'Università di Genova.                                                       |

Regolamento generale sulla protezione dei dati (GDPR) Serve aiuto? | Password dimenticata? | Info su UnigePass

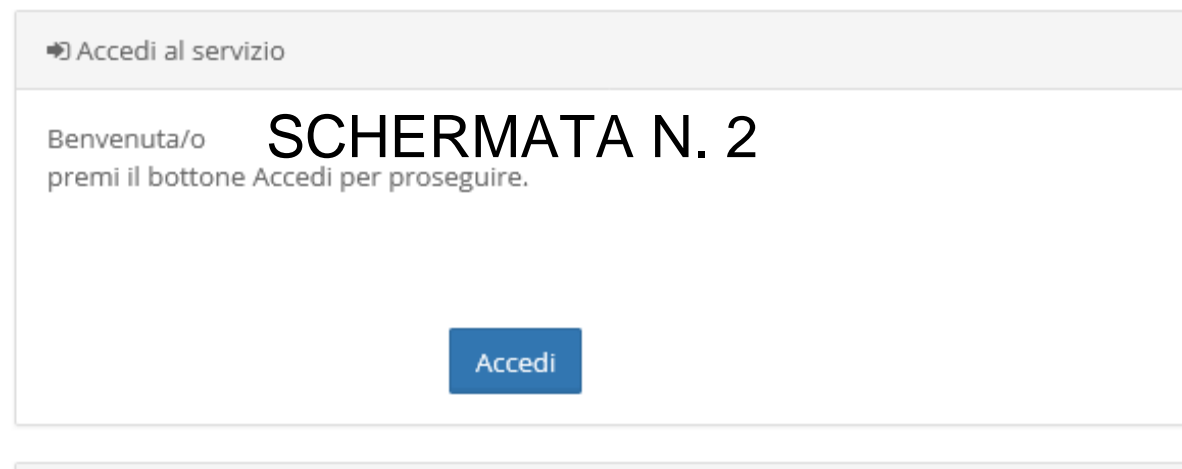

#### 🔒 Sicurezza

La nostra piattaforma garantisce l'assoluta univocità, segretezza e sicurezza del voto espresso.

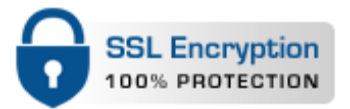

Il funzionamento di eligo è certificato con i browser: Firefox (versione 27 o successiva), Safar (versione 7 o successiva), Opera, Microsoft Edge, Chrome (versione 30 o successiva), Samsung Internet o Android (versione 5 o successiva)

#### Per proseguire è necessario abilitare i cookie

Il sistema di voto utilizza cookie tecnici di sessione per assicurarti un'esperienza di voto sicura e personale. Per poter proseguire è necessario che il browser accetti i cookie. Assicurati che vengano attivati e riprova.

Per saperne di più sui cookies utilizzati da ELIGO clicca qui

Per informazioni sulla procedura da utilizzare per abilitare nel tuo browser i cookie, leggi le indicazioni relative al browser che stai utilizzando:

- Firefox
- Google Chrome
- Internet Explorer
- Opera
- Safari

Ho abilitato i cookie

#### SCHERMATA N. 3

### SCHERMATA N. 4

X Eligo

## Ti diamo il benvenuto nell'area di voto Eligo.

# Accedi ed esprimi il tuo **voto. Eligo** garantisce legalità, anonimato, trasparenza.

| Accedi al servizio |  |
|--------------------|--|
| Username           |  |
| Il tuo Username    |  |
| Password           |  |
| La tua Password    |  |
| Accedi             |  |
| ● Sicurezza        |  |